# User Guide for Registering Personal Care Residents into the Vaccine Risk Factor Portal

The resident must be entered through the portal **before** the vaccine claim is submitted to the Drug Plan for adjudication.

The recommended browser is Chrome.

Please click or copy the following URL to access Vaccine Risk Factor Portal: <u>https://vaccineriskfactor.drugplan.ehealthsask.ca</u>

#### Step 1:

Enter User Name and Password. Click Login.

| Saskatchewan | SASKATCHEWAN DRUG PLAN                                                                                                    | ACT US                        |
|--------------|----------------------------------------------------------------------------------------------------|-------------------------------|
|              | ☆ Vaccine Risk Factor                                                                                                    |                               |
|              | Please Note: This web server, and the personal health information accessed through it, is the property of the Government of Saskatchewan (Saskatchewan Access to the contents of this site except by agencies AUTHORIZED BY SASKATCHEWAN HEALTH IN WRITING or their authorized employees is strictly prohibit transactions are monitored, logged and reviewed. Legal action will be taken against any person accessing information without prior approval from Saskatch Health AND THOSE WHO UTILIZE THE INFORMATION FOR UNAUTHORIZED OR UNLAWFUL PURPOSES. | Health).<br>ted. All<br>newan |
|              | Login: Vaccine Risk Factor                                                                                                    |                               |
|              | Username                                                                                                    |                               |
|              | Password                                                                                                    |                               |
|              | Login                                                                                                    |                               |
|              |                                                                                                    |                               |
|              | Convright © 2021 - Government of Saskatchewan: Drug Plan and Extended Benefits Branch                                                                                                    |                               |

## Step 2:

#### **Click Register Patient.**

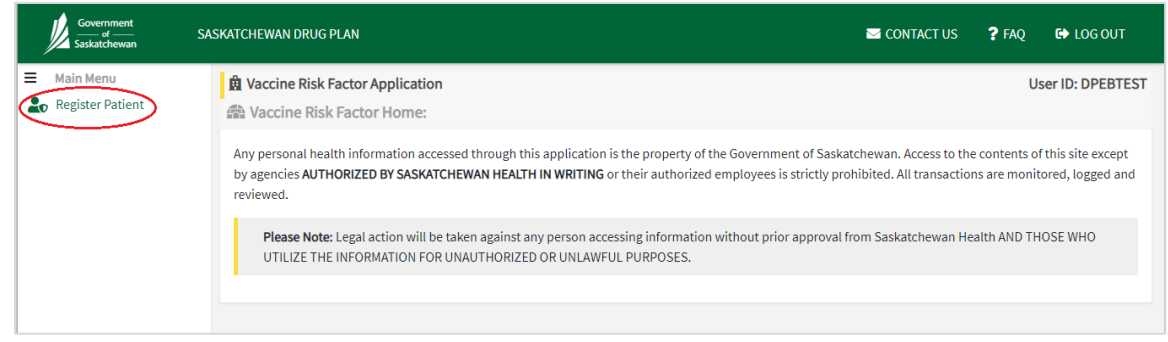

## Step 3:

#### Enter HSN and press Search.

| Government<br>of of<br>Saskatchewan                     | SASKATCHEWAN DRUG PLAN            | 🖾 CONTACT US 📍 FAQ 🛛 🕞 LOG OUT |
|---------------------------------------------------------|-----------------------------------|--------------------------------|
| <ul> <li>Main Menu</li> <li>Register Patient</li> </ul> | 盘 Vaccine Risk Factor Application | User ID: DPEBTEST              |
|                                                         | HSN                               | m Home                         |
|                                                         | HSN Search                        |                                |
|                                                         |                                   |                                |

## Step 4

Confirm the patient's name, address and date of birth that appears is correct.

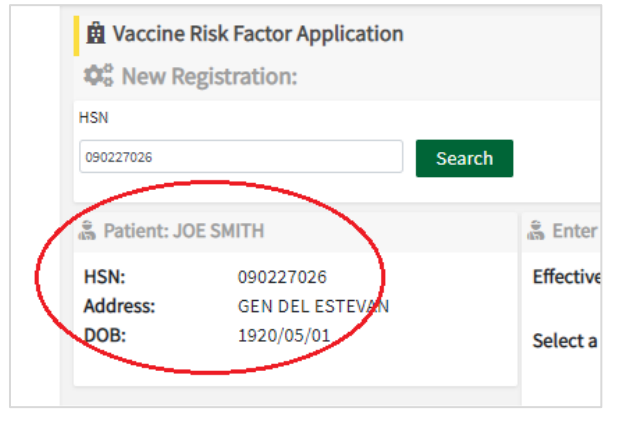

## Step 5:

Enter Vaccine Risk Factor effective date using the calendar:

• The effective date cannot be future dated, use date of entry for effective date

| Government<br>of<br>Saskatchewan | SASKATCHEWAN [   | DRUG PLAN                     |                                   |        |         |         | <u>∽</u> c | ONTAC        | T US     | ? FAQ | 🕒 LOG OUT         |
|----------------------------------|------------------|-------------------------------|-----------------------------------|--------|---------|---------|------------|--------------|----------|-------|-------------------|
| Main Menu                        | 🛱 Vaccine        | Risk Factor Application       |                                   |        |         |         |            |              |          |       | User ID: DPEBTEST |
| Logister Patient                 | 🕫 New Re         | egistration:                  |                                   |        |         |         |            |              |          |       | 😚 Home            |
|                                  | HSN              |                               |                                   |        |         |         |            |              |          |       |                   |
|                                  | 090227026        | Se                            | arch                              |        |         |         |            |              |          |       |                   |
|                                  | a Patient: JO    | DE SMITH                      | a Enter Registration Im           | 0:     |         |         | _          |              |          |       |                   |
|                                  | HSN:             | 090227026                     | Effective Date:                   |        |         |         |            | $\mathbb{D}$ |          |       |                   |
|                                  | Address:<br>DOB: | GEN DEL ESTEVAN<br>1920/05/01 | Select a Risk Factor              | •      |         |         | 4ar 202    | 1            |          | •     |                   |
|                                  |                  |                               |                                   | Sun    | Mon     | Tue     | Wed        | Thu          | Fri      | Sat   |                   |
|                                  |                  |                               |                                   |        | 1       | 2       | 3          | 4            | 5        | 6     |                   |
|                                  |                  |                               |                                   | 7      | 8       | 9       | 10         | 11           | 12       | 13    |                   |
|                                  |                  |                               |                                   | 14     | 15      | 16      | 17         | 18           | 19       | 20    |                   |
|                                  |                  |                               |                                   | 21     | 22      | 23      | 24         | 25           | 26       | 27    |                   |
|                                  |                  |                               |                                   | 28     | 29      | 30      | 31         |              |          |       |                   |
|                                  |                  | Copyrig                       | ht © 2021 - Government of Saskate | hewan: | Drug Pl | lan and | Extend     | ed Bene      | fits Bra | inch  |                   |

### Step 6:

To enter the Risk Factor for a Resident in a Personal Care Home:

- a) Select the following Risk Factors from the list:
  - Personal Care Home Resident (e.g. resident of a personal care home)

| Government<br>of<br>Saskatchewan                        | SASKATCHEWAN DRUG PLAN                                                                                                    | Solo Con                                                                                                    | TACT US 📍 FAQ 🖬 LOG OUT           |
|---------------------------------------------------------|----------------------------------------------------------------------------------------------------|----------------------------------------------------------------------------------------------------|-----------------------------------|
| <ul> <li>Main Menu</li> <li>Register Patient</li> </ul> | Vaccine Risk Factor Application     Vew Registration: HSN 090227026 Sear                                                           | h                                                                                                    | User ID: DPEBTEST                 |
|                                                         | Retient: JOE SMITH           HSN:         0.90227026           Address:         GEN DEL ESTEVAN           DOB:         1.920/05/01 | Enter Registration Info:      Effective Date: 2021/03/17      Select a Risk Factor:      Health Care Worker – Non-SHA     Health Care Worker – Non-SHA     Health Care Worker – Personal Car     Health Care Worker – SHA     Health Care Worker – SHA | ng Term Care<br>e Home<br>rm Care |

#### b) Select the Facility from the dropdown list:

- The "Select Facility" field is a search field. Start typing the facility name, number or address and the results will display in the dropdown list. Select the facility when it is shown in the list.
- The dropdown list displays the Facility Number, Name and Address as shown below.

| 🖁 Enter Registration Info: |                                                                   |
|----------------------------|-------------------------------------------------------------------|
| Effective Date:            | 2021/03/17                                                        |
| Select a Risk Factor:      | Health Care Worker - Personal Care Home 👻                         |
| Select Facility:           | Q al                                                              |
|                            | Fice 8403-A1 Care Homes Inc.@1018 Muzyka Rd, Saskatoon SK S7W 0G4 |
|                            | 8421-A1 Care Homes Inc.@1022 Muzyka Rd, Saskatoon SK S7W 0G4      |
|                            | 8436-A1 Care Homes Inc.@1026 Muzyka Rd, Saskatoon SK S7W 0G4      |
|                            | 9107-The Elizabeth@1212 12th St, Humboldt SK S0K 2A1              |
|                            | 8146-Lorraine Reddekopp@205 6 Ave S, Warman SK S0K 0A1            |
|                            | 5436-Hilde Govor@1021 River St W, Prince Albert SK S6V 3A1        |
|                            | 8469-Warman Neu-Care Ltd.@104 Canora St West, Warman SK SOK 0A1   |

If the dropdown list is long, a scroll bar is shown on the right side of the dropdown list.

| Effective Date:       | 2023/03/17                                                                |   |
|-----------------------|---------------------------------------------------------------------------|---|
| Select a Risk Factor: | Health Care Worker - Personal Care Home                                   |   |
| Select Facility:      | (Q) road                                                                  |   |
|                       | <sup>1</sup> ed 7960-Harvest Haven⊕1150 Broadway Ave, Regina SK S4P 4V3   | • |
|                       | 9063-Harrison Manor@483 Broadway St E, Fort Qu'appelle 5K 50G 150         |   |
|                       | 9105-Emmanuel Villa@77 Aspen Village Road, Emerald Park SK S4L 0E4        |   |
|                       | 8344-Baraka Care Homes Ltd@270 Mellicke Road, Saskatoon SK S7K 6R1        |   |
|                       | 8119-William Albert House@333 Emerald Park Road, Emerald Park SK S4L 1C9  |   |
|                       | 7891-Coteau Range Manor Inc.@210 New Warren Road, Avonlea SK S4R 1T7      |   |
|                       | 8191-Gardiner Point Care Home Ltd.@2323 Arens Road, Regina SK 54V 1G3     |   |
|                       | 8086-Arbor Villa Care Home Inc.@315 Kenderdine Road, Saskatoon SK S7N 3S9 |   |
|                       | ORDE National Face Condene Limitadia1E3E Aneon Doad Donins EK EAD AP3     |   |

• When a Personal Care Home is selected in the dropdown list, the Facility Information (Facility number, name and address) will display on the screen.

| Enter Registration Info: |                                                                |
|--------------------------|----------------------------------------------------------------|
| Effective Date:          | 2021/03/17                                                     |
| Select a Risk Factor:    | Health Care Worker – Personal Care Home                        |
| Select Facility:         | Q 8421-A1 Care Homes Inc.@1022 Muzyka Rd, Saskatoon SK S7W 0G4 |
| Facility information:    | Facility Number: 8421                                          |
|                          | Facility Name: A1 Care Homes Inc.                              |
|                          | Facility Address: 1022 Muzyka Rd, Saskatoon SK S7W 0G4         |
|                          | Register                                                       |

- c) Check that the Patient, Effective date, Risk Factor and Facility are correct.
  - If the patient, effective date, risk factor and facility are not correct, please modify as needed.

| Government<br>of<br>Saskatchewan | SASKATCHEWAN DRUG PLAN                                                                                                    | 🖴 CONTACT US 📍 FAQ 🕞 LOG OUT                                                      |
|----------------------------------|----------------------------------------------------------------------------------------------------|-----------------------------------------------------------------------------------|
| Main Menu     Register Patient   | Image: Second System         Image: Second System         Image: Second System <th>b<br/>Ch<br/>Ch<br/>Ch<br/>Ch<br/>Ch<br/>Ch<br/>Ch<br/>Ch<br/>Ch<br/>Ch</th> | b<br>Ch<br>Ch<br>Ch<br>Ch<br>Ch<br>Ch<br>Ch<br>Ch<br>Ch<br>Ch                     |
|                                  | Сору                                                                                                    | right © 2021 - Government of Saskatchewan: Drug Plan and Extended Benefits Branch |

| Government<br>of<br>Saskatchewan                        | SASKATCHEWAN DRUG PLAN                                                                                                    |                                                                         | 🖬 CONTACT US 🥊 FAQ 🛛 🖨 LOG OUT                                                                                                    |
|---------------------------------------------------------|----------------------------------------------------------------------------------------------------|-------------------------------------------------------------------------|----------------------------------------------------------------------------------------------------|
| <ul> <li>Main Menu</li> <li>Register Patient</li> </ul> | 的 Vaccine Risk Factor Application<br>学 New Registration:<br>HSN<br>0990227026 Se                                                 | arch                                                                    | User ID: DPEBTEST                                                                                                    |
|                                                         | Patient: JOE SMITH           HSN:         090227026           Address:         GEN DEL ESTEVAN           DOB:         1920/05/01 | ای Enter Registration Info:<br>Effective Date:<br>Select a Risk Factor: | :<br>2021/03/17<br>Health Care Worker - Personal Care Home                                                                           |
|                                                         |                                                                                                    | Select Facility:<br>Facility Information:                               | 8421-A1 Care Homes Inc.@1022 Muzyka Rd, Saskatoon SK S7W 0G4         Facility Number: 8421         Facility Name: A1 Care Homes Inc. |
|                                                         |                                                                                                    | (                                                                       | Facility Address: 1022 Muzyka Rd, Saskatoon SK S7W 0G4                                                                               |

d) When Patient, Effective date, Risk Factor and Facility are correct, click Register.

e) If the registration for the Vaccine Risk Factor is successful, the message "Vaccine Risk Factor successfully added" will be shown:

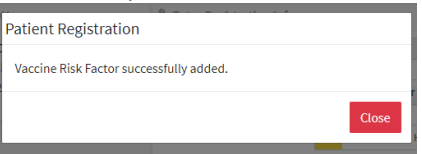

f) If the Vaccine Risk Factor has already been entered for this patient, the following message will appear "Patient has existing coverage for date entered".

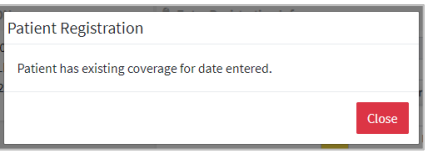

g) If an error has been made in entering the Vaccine Risk Factor, please contact: Drug Plan & Extended Benefits Branch

> Ministry of Health, 2nd floor, 3475 Albert Street Regina, Saskatchewan, Canada S4S 6X6 Phone: 306-787-3420 Fax: 306-787-8679

 h) To add the Vaccine Risk Factor for another patient, clear the form by clicking on the HSN field and then clicking the <Delete> key or the <Backspace> key.
 The Patient Information section and the Registration Information section will disappear as

 Shown below:

 Sector Application

 Main Menu

 Register Patient

 New Registration:

| New Registration: |        |
|-------------------|--------|
| HSN               |        |
| HSN               | Search |
| HSN is required.  |        |
|                   |        |
|                   |        |
|                   |        |
|                   |        |

Go back to <u>Step 3</u>.

To log out of the Portal, go to <u>Step 7</u>.

#### Step 9:

To Log out/Exit the Portal, click on "Log Out" in the top right corner.

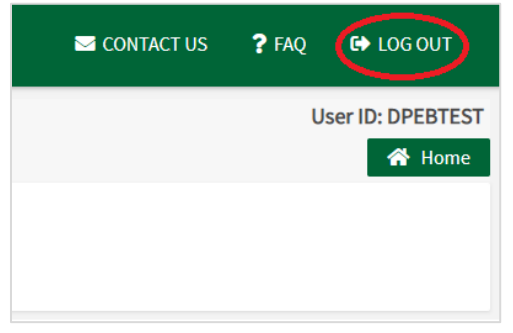

For Login problems and password reset, please contact:

CGI Help Desk 1-800-667-6080 or 306-761-4286